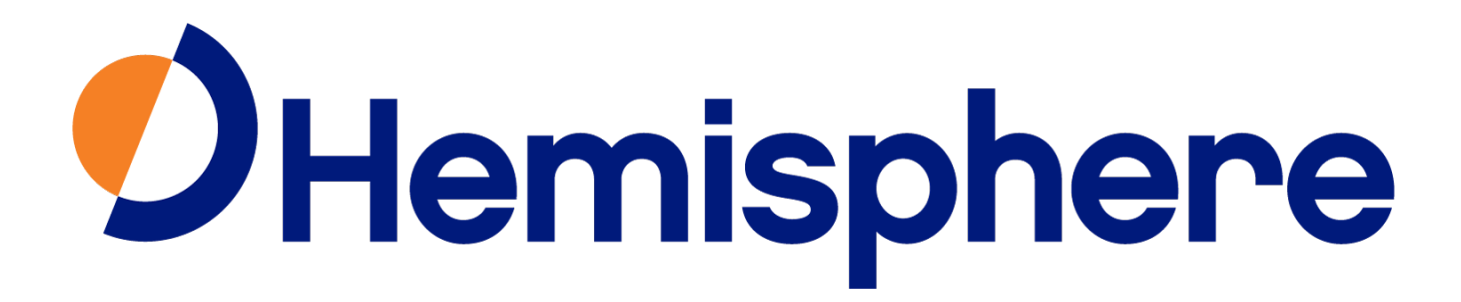

Document Created By: James Marshall 2/18/2022

Hemisphere GNSS CONFIDENTIAL: The information contained in this document is the property of Hemisphere GNSS. Except as specifically authorized in writing by Hemisphere GNSS, the holder of this document shall keep the information contained herein confidential and shall protect same in whole or in part from disclosure and dissemination to third parties with the same degree of care it uses to protect its own confidential information.

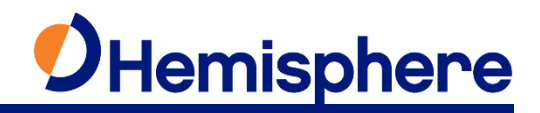

## Summary

3.

AT&T has announced the shutdown of its 3G service. The GSM modem inside of the S631 supports 4G, but will require a firmware update. The purpose of this document is to outline the steps required to update your receiver

## \*\*\*UPDATING WEBUI FIRMWARE\*\*\*

- 1. Power on your receiver, and log into the webUI.
- 2. Navigate to the 'Information' tab of the webUI and note the 'Firmware Version' the required firmware version for this process is 0.65.220208.

| atus Information Download Management       |                                  |
|--------------------------------------------|----------------------------------|
| Device Model: S631                         | • Device Serial: D2009500105015  |
| • Hardware Version: S631-V2.02             | BOOT Version: 1.09               |
| • Firmware Version: 0.48.201201            | • OS Version: 1.14               |
| • MCU Version: 1.40                        | • Sensor Firmware Version: 1.3.3 |
| • Sensor Hardware Version: 1.55            | Battery Power:  87%              |
| Power Source: battery                      | Used Memory: Internal Storage    |
| • Data Memory: Total 6.74 GB; Free 6.74 GB | Manufacture Date: 2020-03-11     |
| • GNSS Model: P40                          | • GNSS Serial: 21003483          |
| GNSS Hardware Version: 1                   | GNSS Firmware Version: 6.0Aa04a  |
| • Radio Model: SATEL-TR49                  | • Serial:                        |
| • Firmware Version: 0.1                    | Radio Hardware Version:          |
| • Channel: 2 [451,8800 MHz]                | Radio Mode: TrimTalk2            |

- 3.1. To update the Firmware Version, navigate to 'Management'
- 3.2. Under 'Install New Firmware' click 'Choose File>select 'S631-kernelV1.18-BootV1.16-Sensor1.3.6-App0.65.220208.bin'>Upload File. System will power down to finish the update.
- 3.3. Log back into the WebUI's 'Information' tab to verify the Firmware Version now reports 0.65.220208

## **GSM Firmware Update**

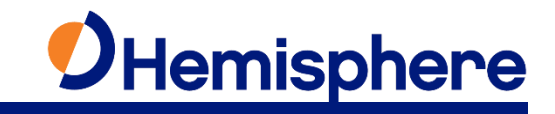

| Status | Information                                | Download Management |                                 |
|--------|--------------------------------------------|---------------------|---------------------------------|
| • Dev  | ice Model: S63                             | 1                   | • Device Serial: D2009500105015 |
| • Hare | dware Version:                             | S631-V2.02          | • BOOT Version: 1.16            |
| • Firm | ware Version:                              | 0.65.220208         | OS Version: 1.19                |
| • MCU  | J Version: 1.45                            |                     | Sensor Firmware Version: 1.3.3  |
| • Sen  | sor Hardware V                             | ersion: 1.55        | • Battery Power:  84%           |
| • Pow  | ver Source: batt                           | ery                 | Used Memory: Internal Storage   |
| • Data | • Data Memory: Total 6.74 GB; Free 6.68 GB |                     | Manufacture Date: 2020-03-11    |
| • GNS  | S Model: P40                               |                     | • GNSS Serial: 21003483         |
| • GNS  | SS Hardware Ve                             | rsion: 1            | GNSS Firmware Version: 6.0Aa04  |
| • Rad  | io Model: SATE                             | L-TR49              | • Serial:                       |
| • Firm | ware Version:                              | 0.1                 | Radio Hardware Version:         |
| • Cha  | nnel: 2 [451.880                           | 00 MHz]             | Radio Mode: TrimTalk2           |

## \*\*\*UPDATING GSM MODULE WITH SD CARD\*\*\*

Note: The largest MicroSD card supported is a 32GB card

1. Access the SD card VIA card reader and ensure there is an empty 'update' folder

| Name     | Date modified     | Туре        |
|----------|-------------------|-------------|
| record   | 1/29/2016 9:55 PM | File folder |
| 📙 update | 1/29/2016 9:42 PM | File folder |

1.1. If you do not have access to an SD card reader, you can utilize the 7-pin cable with USB port. Install the SD card into the receiver and connect to a computer via USB port. This will populate 2 additional Drives. The SD card should be labeled 'USB Drive'

| $\leftarrow$ $\rightarrow$ $\checkmark$ $\bigstar$ USB Drive (E:) $\Rightarrow$ update |    | ✓ O Sea | rch update                                           |
|----------------------------------------------------------------------------------------|----|---------|------------------------------------------------------|
| ✓ 🚘 media (D:)<br>▶ PDA                                                                | ^  | Name    | Date modified Type<br>2/18/2022 12:48 PM File folder |
| record                                                                                 |    |         |                                                      |
| V USB Drive (E:)                                                                       |    |         |                                                      |
| record                                                                                 | d. |         |                                                      |
| > 💣 Network                                                                            |    |         |                                                      |

2. Place the firmware file named 'update.bin' inside of the 'upgrade' folder of the SD card

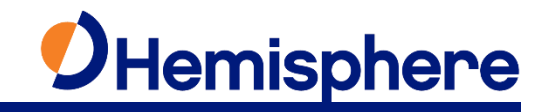

| ↑ → USB Drive (F:) | > update | ~ | ō | Search update     |          |
|--------------------|----------|---|---|-------------------|----------|
| Name               | ^        |   |   | Date modified     | Туре     |
| 📓 update.bin       |          |   |   | 2/16/2022 1:08 PM | BIN File |

- 3. Install the SD card into the Receiver. Once installed, power on. The LEDs will cycle as the unit is performing the update. This process may take up to 10 minutes
- 4. Once the process is complete, a Factory Reset is required. Log into the webUI, navigate to the 'Management' tab. Scroll to the bottom of the page and select 'Restore Factory Settings' and the process will be complete

| Status  | Information                                      | Download      | Management                                    |                                  |  |  |
|---------|--------------------------------------------------|---------------|-----------------------------------------------|----------------------------------|--|--|
| • Devi  | ce Model: S63                                    | 1             |                                               | • Device Serial: D2009500105015  |  |  |
| • Hard  | ware Version:                                    | S631-V2.02    |                                               | • BOOT Version: 1.16             |  |  |
| • Firm  | ware Version:                                    | 0.65.220208   |                                               | • OS Version: 1.19               |  |  |
| • MCU   | Version: 1.45                                    |               |                                               | • Sensor Firmware Version: 1.0.0 |  |  |
| • Sens  | Sensor Hardware Version: 1.55                    |               |                                               | • Battery Power:  73%            |  |  |
| • Pow   | Power Source: battery                            |               | • Used Memory: SD Card                        |                                  |  |  |
| • Data  | Memory: Total                                    | 14.83 GB; Fre | e 14.83 GB                                    | Manufacture Date: 2020-03-11     |  |  |
| • GNS   | S Model: P40                                     |               |                                               | GNSS Serial:                     |  |  |
| • GNS   | S Hardware Ve                                    | rsion:        |                                               | GNSS Firmware Version:           |  |  |
| • 3G/G  | SPRS Model: E                                    | G25-G         |                                               | • IMEI: 867698041122881          |  |  |
| • Firm  | Firmware Version: EG25GGBR07A08M2G_30.004.30.004 |               | <ul> <li>3G/GPRS Hardware Version:</li> </ul> |                                  |  |  |
| • Sign  | al Level:                                        |               |                                               | • Protocol: NTRIP                |  |  |
| • IP Ad | ddress: :                                        |               |                                               | Mountpoint:                      |  |  |

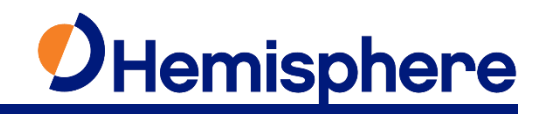